## How do I add WebMail, the eXtend Control Panel, or the Domain Control Panel to my customers' hosting acc

Article Number: 386 | Rating: 1.5/5 from 8 votes | Last Updated: Tue, Jun 12, 2018 at 10:11 AM As a Reseller, you can add a Domain Control Panel, eXtend Control Panel, or WebMail to any of your domain name them as subdomains on every domain name you host, or select a particular domain name and create the subdomair wanted to set up subdomains on all your customers' accounts, a customer with the domain name of your-domain.com webmail.your-domain.com eXtend Control Panel: extend.your-domain.com Domain Control Panel: domain.your-dom access subdomains on one of your domains, it could be: WebMail: webmail.hostingcontrol.com eXtend Control Pan Panel: domain.hostingcontrol.com To set up a subdomain for the eXtend Control Panel: Log into your Reseller Con 'Reseller Preferences' Enter in the name of the subdomain you wish to use under 'Control Panel Web Address' Sele domains or only a particular domain Click 'Update Now' The subdomain will now be generated and host eXtend To Panel: Log into your Reseller Control Centre Click 'Domain Control Panel' under 'Manage Domain Names' Enter the under 'Control Panel Web Address' Select whether you want it to apply to all domains or only a particular domain Cli be generated and host the Domain Control Panel To set up a subdomain for WebMail: Log into your Reseller Control 'Reseller Preferences' Enter the name of the subdomain you wish to use under 'Configure Personalised Webmail' Se domains or only a particular domain Click 'Update Now' The subdomain will now be generated and host the Webmai you can also direct your customers to the following URLs: eXtend Control Panel: www.extendcp.co.uk Domain Cont WebMail: www.outitgoes.com To log into the subdomains or URLs, your customers will need their domain name (or

Posted - Mon, Mar 16, 2015 at 2:45 PM. Online URL: https://www.heartinternet.uk/support/article/how-do-i-add-webmail-the-extend-control-panel-or-the-domain-control-pa